## LES SERVICES SOCLES DU SÉGUR DE LA SANTÉ - PAS À PAS

CROSSWAY 24.00.03

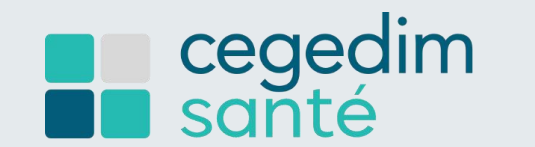

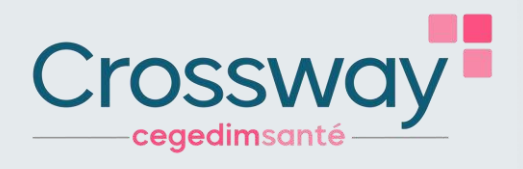

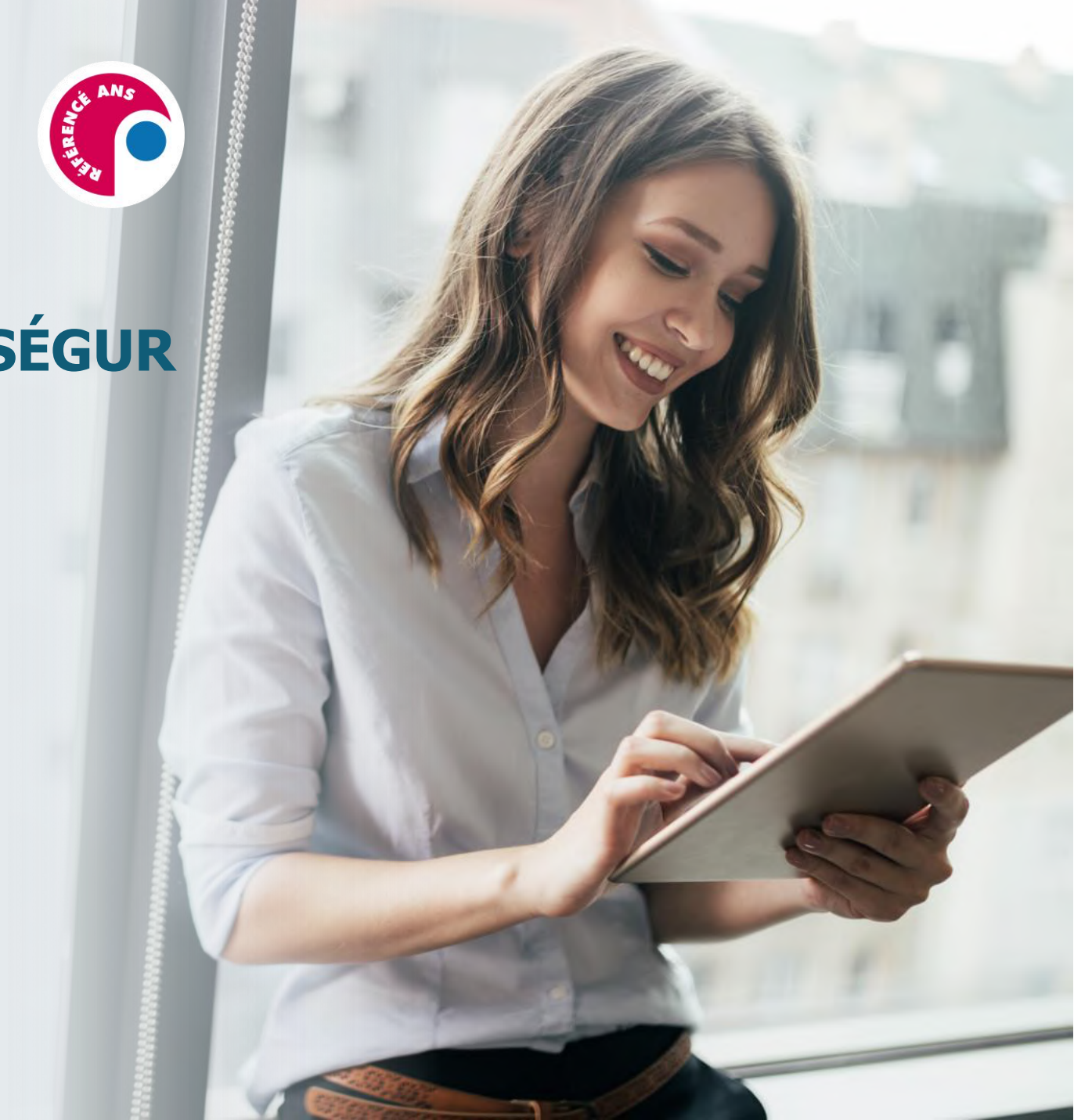

CROSSWAY 24.00.03

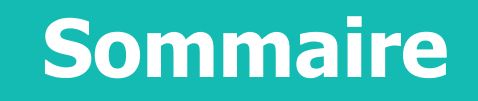

IDENTITÉ NATIONALE DE SANTÉ (INS) PAGE 3 À 7

DOSSIER MÉDICAL PARTAGÉ (DMP) PAGE 8 À 11

#### VOLET DE SYNTHÈSE MÉDICALE (VSM) PAGE 12 À 16

MSS PRO ET CITOYENNE PAGE 17 À 24

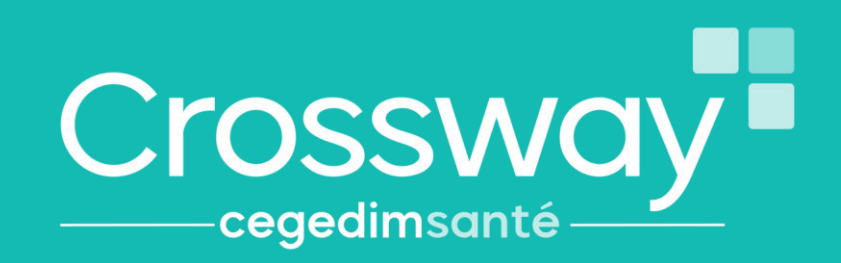

**CHEREN** 

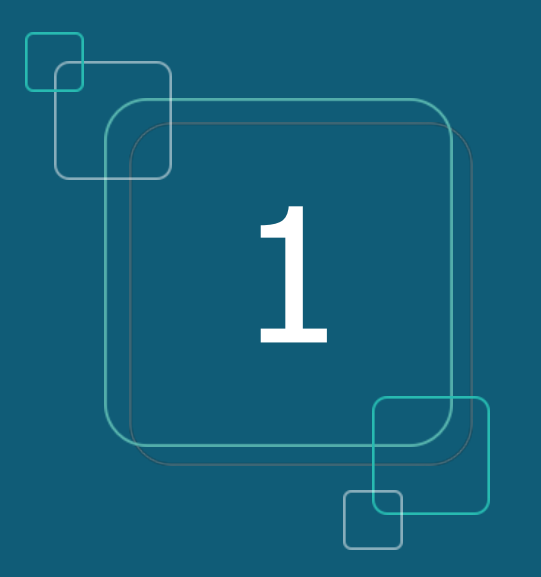

## IDENTITÉ NATIONALE DE SANTÉ (INS)

# **IDENTITÉ NATIONALE DE SANTE (INS)**

• Que signifie <u>INS</u>?

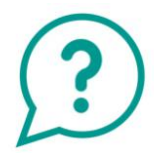

- Identité Nationale de Santé
- L'INS est le point de départ du Ségur, car il est indispensable pour alimenter le DMP
- L'INS permet d'identifier formellement un patient
- L'INS du patient doit être qualifiée une seule fois par chaque professionnel de santé\*

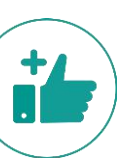

Les avantages

Identité Nationale de Santé

> Bien identifié·e, bien soigné·e.

Crosswa

**cegedim**san

- Eviter les fraudes à la carte vitale et les erreurs en cas d'homonymes
- Communiquer avec un confrère via la MSS en sécurisant l'identité de mon patient
- Communiquer avec son patient via la messagerie citoyenne
- Récupérer l'INS de patients via des courriers contenant l'INS qualifiée

# Le CNOM (Conseil National de l'Ordre des Médecins) a estimé qu'il n'était pas contraire à la déontologie médicale pour un médecin de demander une pièce d'identité.

\*La validation de l'identité et le recours au téléservice INSi peuvent être réalisés par le secrétariat médical ou l'assistant médical, le cas échéant. Il n'est pas nécessaire de renouveler ces actions (vérification de la pièce justificative et appel au téléservice INSi) à chaque venue du patient : une seule fois suffit

#### **INS DANS CROSSWAY**

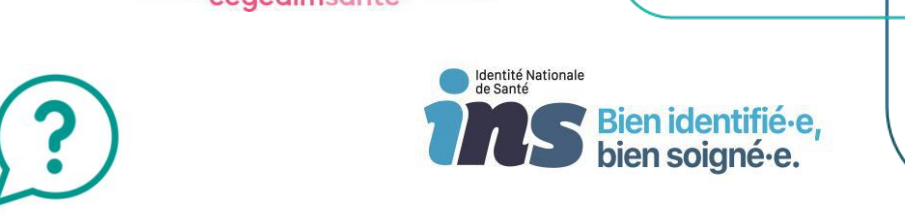

OSSWO

Comment savoir si l'identité de mon patient est qualifiée :

Pastille de couleur à gauche de mon patient (ou information présente dans le bandeau gris en haut du logiciel) :

- « identité provisoire » : pas d'appel au téléservice INSi, ET pas de vérification avec pièce de haute confiance,\*
- « identité validée » : pas d'appel au téléservice INSi, MAIS vérification avec une pièce justificative de haute confiance,
- « identité récupérée » : appel au téléservice INSi, MAIS pas de vérification avec une pièce justificative de haute confiance,
- « identité qualifiée » : appel au téléservice INSi ET vérification avec une pièce justificative de haute confiance.

| CROSSWAY 24.00.03                                                                                                    |                         | Crossway                                                                                                    |                 |
|----------------------------------------------------------------------------------------------------|-------------------------|----------------------------------------------------------------------------------------------------|-----------------|
| INS DANS CROSSWAY                                                                                                    | $(\mathbf{?})$          | Identité Nationale<br>Bien identifié·e,<br>bien soigné·e.                                                                                                    |                 |
| Comment qualifier rapidement l'INS d'ur                                                                                                    | n patient               |                                                                                                    |                 |
| 1. A l'entrée d'une nouvelle consultation AV                                                                                                    | EC ou SANS carte vitale | Constraint     Specific     Participe       Image: Participe     Image: Participe     Image: Participe     Image: Participe       Image: Participe     Image: Participe     Image: Participe     Image: Participe       Image: Participe     Image: Participe     Image: Participe     Image: Participe       Image: Participe     Image: Participe     Image: Participe     Image: Participe       Image: Participe     Image: Participe     Image: Participe     Image: Participe       Image: Participe     Image: Participe     Image: Participe     Image: Participe       Image: Participe     Image: Participe     Image: Participe     Image: Participe       Image: Participe     Image: Participe     Image: Participe     Image: Participe       Image: Participe     Image: Participe     Image: Participe     Image: Participe       Image: Participe     Image: Participe     Image: Participe     Image: Participe       Image: Participe     Image: Participe     Image: Participe     Image: Participe       Image: Participe     Image: Participe     Image: Participe     Image: Participe       Image: Participe     Image: Participe     Image: Participe     Image: Participe       Image: Participe     Image: Participe     Image: Participe     Image: Participe       Image: Participe     Image: Partiparte                                                                                                    |                 |
| Consultation       Synthèse         Image: Image: Image | Sans carte vitale       | <ul> <li>A banca &amp; free</li> <li>B banca &amp; Banca &amp; Ban</li></ul> | ires<br>Iement, |
| I Antecidient Callergies   I Antecidient Institution   I Antecidient Institution   Anterior Institution   Poblitions en cours   Poblitions en cours   Poblitions en cou                                                                                                    | Avec carte vitale       | <complex-block></complex-block>                                                                                                    |                 |

-

et je valide « **ok** »

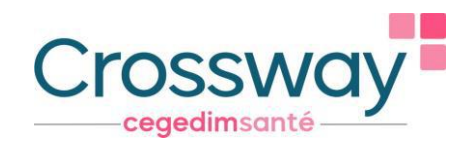

## L'INS DANS CROSSWAY

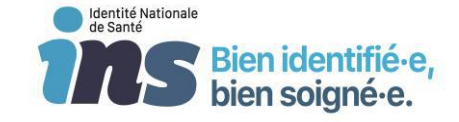

#### 2. Depuis le dossier administratif du patient AVEC ou SANS carte vitale

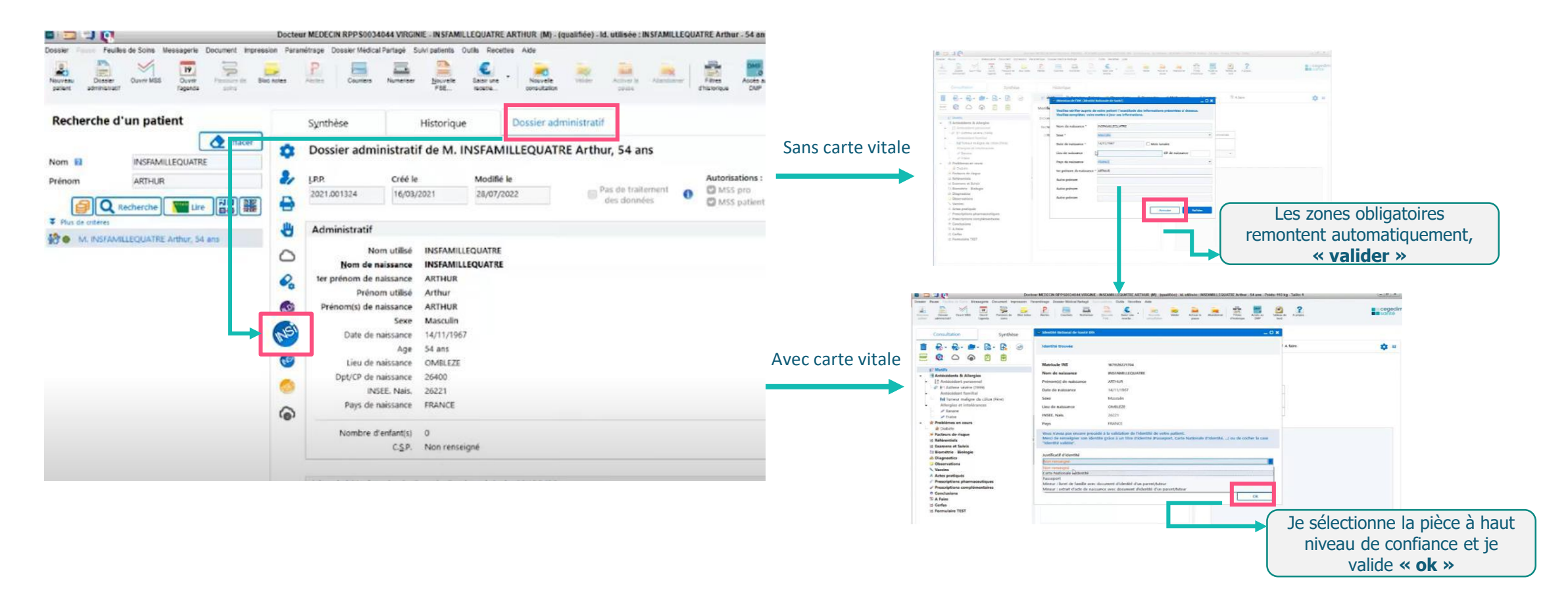

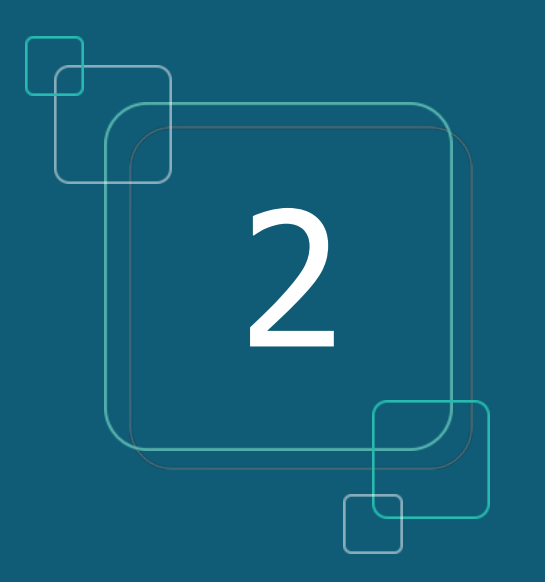

## DOSSIER MÉDICAL PARTAGÉ (DMP)

# LE DOSSIER MÉDICAL PARTAGÉ (DMP)

#### • Que signifie <u>DMP</u>?

- Dossier Médical Partagé
- A quoi cela sert ? Centraliser toutes les informations médicales pertinentes concernant ce patient (ex : VSM, compte-rendu hospitalisation, carnet de vaccination, ordonnances...)

| FONCTIONNALITES AIDES A LA DIGITALISATION |                            | ON (Forfait st           | ructure)   |            |
|-------------------------------------------|----------------------------|--------------------------|------------|------------|
| SEGUR                                     | Indicateurs<br>d'objectifs | Objectifs<br>à atteindre | 30/06/2023 | 31/12/2023 |
| DMP : Dossier Médical Partagé             | Nombre de consultations    | 20%                      |            | 280 €      |

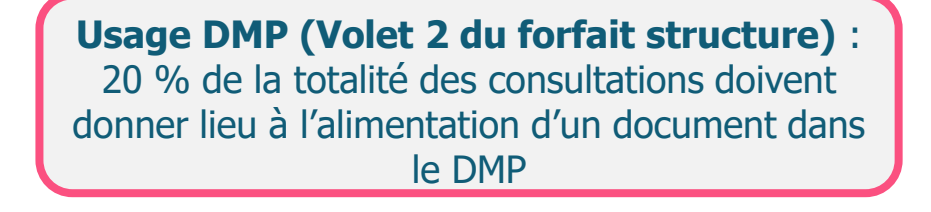

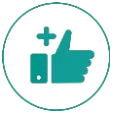

#### Les avantages :

- Le patient a accès à ses données de santé, depuis « Mon Espace Santé » (ex : s'il perd son ordonnance, il va sur son espace santé pour la récupérer)
- Documents accessibles par tous les professionnels de santé qui consulteront ce patient durant son parcours de soin (patient en vacances loin de chez lui, patient allant aux urgences...)
- Partage d'informations sécurisé entre professionnels de santé et patients, selon les droits définis par ces derniers
- Fiabilité de l'historique de santé du patient, qui permet une meilleure prise en charge
- A noter que tout document peut ne pas être disponible au partage pour le patient et/ou les autres Professionnels de santé qui consulteraient le DMP du patient.

## **DMP DANS CROSSWAY**

Dépôt d'un document dans le DMP du patient,

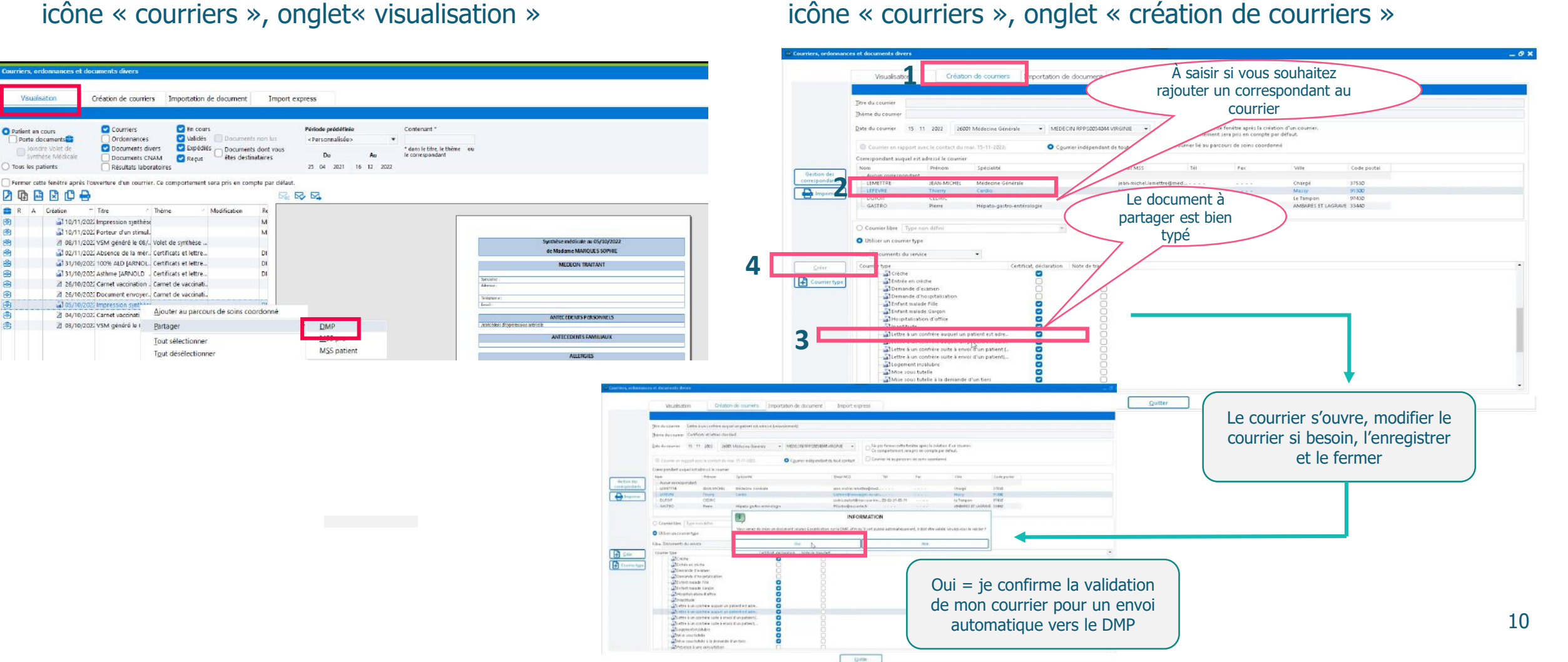

**Crossway** 

**cegedim**santé

Dépôt d'un document dans le DMP du patient,

#### **DMP DANS CROSSWAY**

#### Consulter le DMP du patient

| asier Pause Messagerie Document Impression Paramétrage | e Dossier Médical Partagé Suivi patier | nts Outils Aide                 |                                        |                     |                |
|--------------------------------------------------------|----------------------------------------|---------------------------------|----------------------------------------|---------------------|----------------|
| Nveau Desser Ovvm MSS Parours on Bioe notes            | Abrites Courtiers Numeriser            | Necycle Validr Activer is pause | Abandotner Hittes<br>Abandotner Hittes | Tableau de A propos |                |
| Recherche d'un patient                                 | Synthèse                               | Historique                      | Dossier administratif                  |                     |                |
| 2 Effacer                                              | Synthèse de Mme N                      | ARQUES SOPHIE                   |                                        |                     |                |
| énom                                                   | Q                                      |                                 |                                        |                     | Correspondants |
|                                                        | ESCANDE                                |                                 | HELENE                                 |                     |                |
| Q Recherche                                            | ARNOLD                                 |                                 | ERICK                                  |                     |                |

· Accès au dossier médical partage

Type de document Attestation de dépistage

Nafficher que les documents archivés

Date de création 🐃 Auteur

🗌 Nafficher que les documents invisibles au patient 👘 📋 Nafficher que les documents invisibles aux représentants légaux

INSFAMILLEHUIT

DMP

**a**1 ,=----

a Ganhar and

|                                                                                                    | 🕤 Accès au dossier m                                                                                                    | édical parlayê                                                                                                    |                                                                                                    | <u> </u>  |
|----------------------------------------------------------------------------------------------------|----------------------------------------------------------------------------------------------------|----------------------------------------------------------------------------------------------------|----------------------------------------------------------------------------------------------------|-----------|
| SO - 16 déc. 2022 - MARQUES SOPHIE. (F) - (validée) - 39 ans - né(e) le OBR                                                                                                    | DMP                                                                                                    | Roe                                                                                                    | herche des documents du patient sur le DMP                                                                                                    |           |
| Code au<br>Tablece de A prices                                                                                                    | INSEAMILLEHUIT.Je.                                                                                                    | n<br>Abstance disetaya<br>Atte skoneti su patert<br>Cafrical depose ne te pelet<br>Cafrical dataman<br>Cafrical stateman de necesida                           | Exter de souvrision         20/12/2002         ev         20/12/2002           Exter de severision         20/12/2002         ev         20/12/2002           Exter de severision         20/12/2002         ev         20/12/2002           Exter de severision         20/12/2002         ev         20/12/2002 | - Levenho |
|                                                                                                    | <ul> <li>Matticher que los d</li> <li>Matticher que los d</li> </ul>                                                                                                    | consecto secto sensi e<br>courrente anchirée<br>courrente invisibles aupatient<br>Matticher que les descrientes verdes<br>Matticher que les descrientes invisi | (na des documents (Missièles/Venglacés)     [] Wattisher que les documents masqués clas mus représentants légauc                                                                                                    |           |
| Correspondants                                                                                                    | //                                                                                                    |                                                                                                    | Aucuns recherche effectuée.                                                                                                    |           |
|                                                                                                    | 12                                                                                                    |                                                                                                    |                                                                                                    | 1.1       |
|                                                                                                    | ( and the second second s |                                                                                                    |                                                                                                    |           |
|                                                                                                    | a protector                                                                                                    |                                                                                                    |                                                                                                    |           |
|                                                                                                    |                                                                                                    |                                                                                                    |                                                                                                    |           |
| partagé                                                                                                    |                                                                                                    |                                                                                                    |                                                                                                    |           |
| Recherche des documents du patient sur le DMP                                                                                                    |                                                                                                    |                                                                                                    |                                                                                                    |           |
| . State de sourcesses - Tourse avec                                                                                                    |                                                                                                    |                                                                                                    |                                                                                                    |           |
| an de destange<br>Concerte de patient<br>at déposé par le patient<br>at, déclaration<br>Date de création<br>OB/08/2022                                                                                          | 08/08/2022                                                                                                    | Lancer la Nechorche                                                                                                    |                                                                                                    |           |
| ccouchement                                                                                                    | - □ == 08/08/2022 -                                                                                                    |                                                                                                    |                                                                                                    |           |
| Its wolfries. Nafficher que les anciennes versions des documents (obsolètes/remplacès) I Vafficher que les<br>Its invisibles au patient Nafficher que les documents invisibles aux représentants légaux         | documents masqués                                                                                                    |                                                                                                    |                                                                                                    |           |
| Résultat de ma recherche : 2 documents trouvés.                                                                                                    |                                                                                                    |                                                                                                    |                                                                                                    |           |
| péation * Auleu * Titre 1<br>2002 VIRGINE MEDECIN RIPPS003044 Outimance pharmaceulique N<br>2002 VIRGINE MEDECIN RIPPS003404 Lettre à un conhère auguil un patient est adressé (vouvoiement) [LEFEVRE Piere]. N | Confidentialité Type detaille<br>formal Prescription de produits de sant<br>Note de transfert (dont lettre de                                                                                                    | é<br>Isison à l'entrée en établissemer                                                                                                    |                                                                                                    |           |
|                                                                                                    |                                                                                                    |                                                                                                    |                                                                                                    |           |
|                                                                                                    |                                                                                                    |                                                                                                    |                                                                                                    |           |

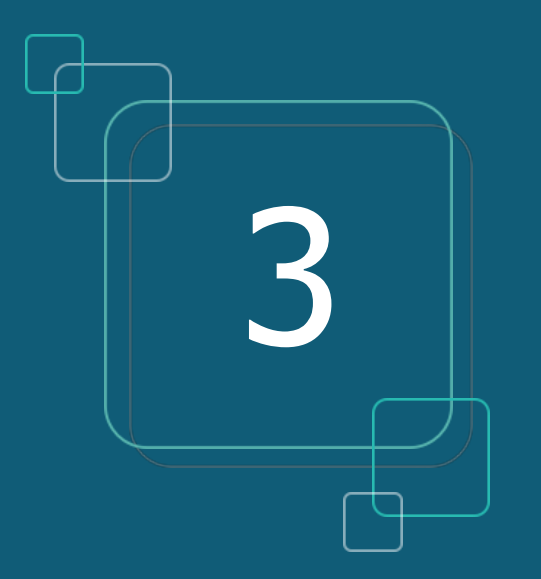

## **VOLET DE SYNTHÈSE MÉDICALE (VSM)**

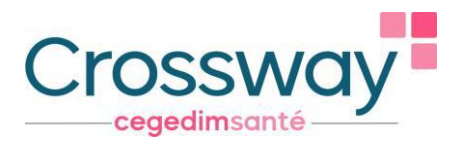

# **VOLET DE SYNTHÈSE MÉDICALE (VSM)**

## Que signifie <u>VSM</u>

- □ Volet de Synthèse Médicale
- Véritable condensé actualisé de l'état de santé du patient rédigé par le médecin traitant, c'est un élément clé à pousser systématiquement dans le DMP.

| FONCTIONNALITES                                     | AIDES A L                        | a digitalisati           | ON         |            |
|-----------------------------------------------------|----------------------------------|--------------------------|------------|------------|
| SEGUR                                               | Indicateurs<br>d'objectifs       | Objectifs<br>à atteindre | 30/06/2023 | 31/12/2023 |
| )                                                   |                                  | 50%                      | 1 500 €    | c          |
| VSM : Volet de Synthèse Médicale (envoyé au<br>DMP) | Nombre de VSM<br>publiés pour la | 90%                      | 3 000 €    |            |
|                                                     |                                  | Données structurées      | +20%       |            |

#### Il contient les informations médicales existantes dans le dossier du patient de Crossway :

- $\rightarrow$  les antécédents personnels et familiaux, les allergies
- $\rightarrow$  les problèmes en cours
- $\rightarrow$  les facteurs de risque
- $\rightarrow$  les habitus et modes de vie
- $\rightarrow$  les points de vigilance
- $\rightarrow$  les traitements de fond

Forfait élaboration initiale du VSM et dépôt sur le DMP des patients en ALD (médecin traitant) :

- $\rightarrow$  1 500  $\in$  si au moins 50% de la patientèle en ALD dispose d'un VSM dans son DMP
- → 3 000 € si cette part atteint les 90%
- $\rightarrow$  Bonus de 20% si au moins le tiers de ces VSM sont structurés\*

## **LE VSM DANS CROSSWAY**

Comment générer rapidement un VSM ?

| 1. A la val                                                                                                    | Idation de la consultation<br>MERCEN REPSONANT VICINE - IN FAME LECULATE ARTHER M. (genélégie) - M. VERVée : INSFAME LECULATE Arthur - Stans - Forde : 10 kg - Taller 1<br>Veruntiger Danker Middler Petrige Constant Constant Constant - Stans - Forde : 10 kg - Taller 1<br>Veruntiger Danker Middler Petrige Constant Danker Rectes Alle<br>Veruntiger Danker Middler Petrige Constant Danker Rectes Alle<br>Veruntiger Danker Middler Petrige Constant Danker Rectes Alle<br>Veruntiger Danker Middler Petrige Constant Danker Middler Petriger Constant Danker Middler Petriger Constant Aller Petriger Constant Middler Petriger Constant Middler Petriger Constant Aller Constant Danker Middler Petriger Constant Aller Constant Danker Middler Petriger Constant Middler Petriger Constant Aller Constant Danker Constant Danker Middler Petriger Constant Danker Middler Petriger Constant Danker Constant Danke | Volet de Synthèse médicale de ASCERDANT Marte Volet de Synthèse médicale d  · Dandes nécicales · Dandes nécicales · Dandes néc | éléments             |                                                                                                    |
|----------------------------------------------------------------------------------------------------|----------------------------------------------------------------------------------------------------|----------------------------------------------------------------------------------------------------|----------------------|----------------------------------------------------------------------------------------------------|
| Consultation       Synthèse         Image: Synthesis       Image: Synthesis | Historique: Notifications                                                                                                    | And Clears of Manufactures     And Clears of Manufactures     And Clears     And Clears                                                                                                    | SYNTHÈSE<br>MÉDICALE | Patient       Headmine Martine SACUDANT' (ACRONANT')         Dete       20 Stratemore 1531       Sece       Péminin         Dete       20 Stratemore 1531       Sece       Péminin         Dete       20 Stratemore 1531       Sece       Péminin         Dete       20 Stratemore 1531       Sece       Péminin         Dete       20 Stratemore 1531       Sece       Péminin         Dete       20 Stratemore 1531       Sece       Péminin         Detextrate       20 Stratemore 1531       Autre 1535         PS7       Mit VINCINIE HEDECLIN INPOSIDAIONAL (ARINET INTE MEDECLINDIANON       Autre 1533         PS7       Autre 1532       Sece       Deteint 133 Avia 2201         Condomore Stationization non responders       Deteint 133 Avia 2201       Sece         Deteint 133 Avia 2201       Sece       Sece       Sece         mitécédents et allergies       Sece       Sece       Sece       Sece         titele essentails       Sece       Sece       Sece       Sece       Sece |
|                                                                                                    | Ces cases sont cochées<br>par défaut                                                                                                    |                                                                                                    |                      | Cliquer sur <b>« enregistrer »,</b> le<br>VSM sera envoyé dans le DMP<br>du patient                                                                                                    |

Possibilité de

## **VSM DANS CROSSWAY**

2. Depuis le menu « document »

|                                                                                                    | crossway - 24.00.00 - Madame MEDECIN RPPS0034500 VIRGINIE - 20 déc. 2022 - 0                                                |
|----------------------------------------------------------------------------------------------------|----------------------------------------------------------------------------------------------------|
| Lossier Pause Messagerie Document impression<br>Neuveas<br>potient administratif<br>Our Artific Inge | <u>Baramétrage</u> Dossier Mégical Partagé Sufri patranta Quths Becettes Ajde<br>Maj+Ctri+C<br>ant Maj+Ctri-B<br>Maj+Ctri-B |
| Consultation Liste des rappels de<br>Générer le Volet de S                                           | de Soins de vos patients<br>génération de VSM Historique                                                                    |
| 🔟 🐶 - 🛃 Références médicale                                                                          | s 😼 Biométrie - Biologie 🗇 Observations 🌰 Diagnostics 🥒 Médicaments 🥔 Exame                                                 |
| I 🔁 🚾 📀                                                                                              | Motifs                                                                                                    |
| - Motifs                                                                                             | CISP CIM10 Dico Perso Recherche Texte libre                                                                                 |
|                                                                                                    | Rechercher     Fievre     Q       Image: AMM     Image: Dico perso     Image: Cisp     Image: Cisp     Image: Dico CLM      |
| Allergies et intolérances<br>Problèmes en cours<br>Facteurs de risque<br>Référentiels                | AMM     Antécédent de fièvre bilieuse hémoglobinurique     Antécédent de fièvre bilieuse hémoglobinurique à l'halofantrine  |

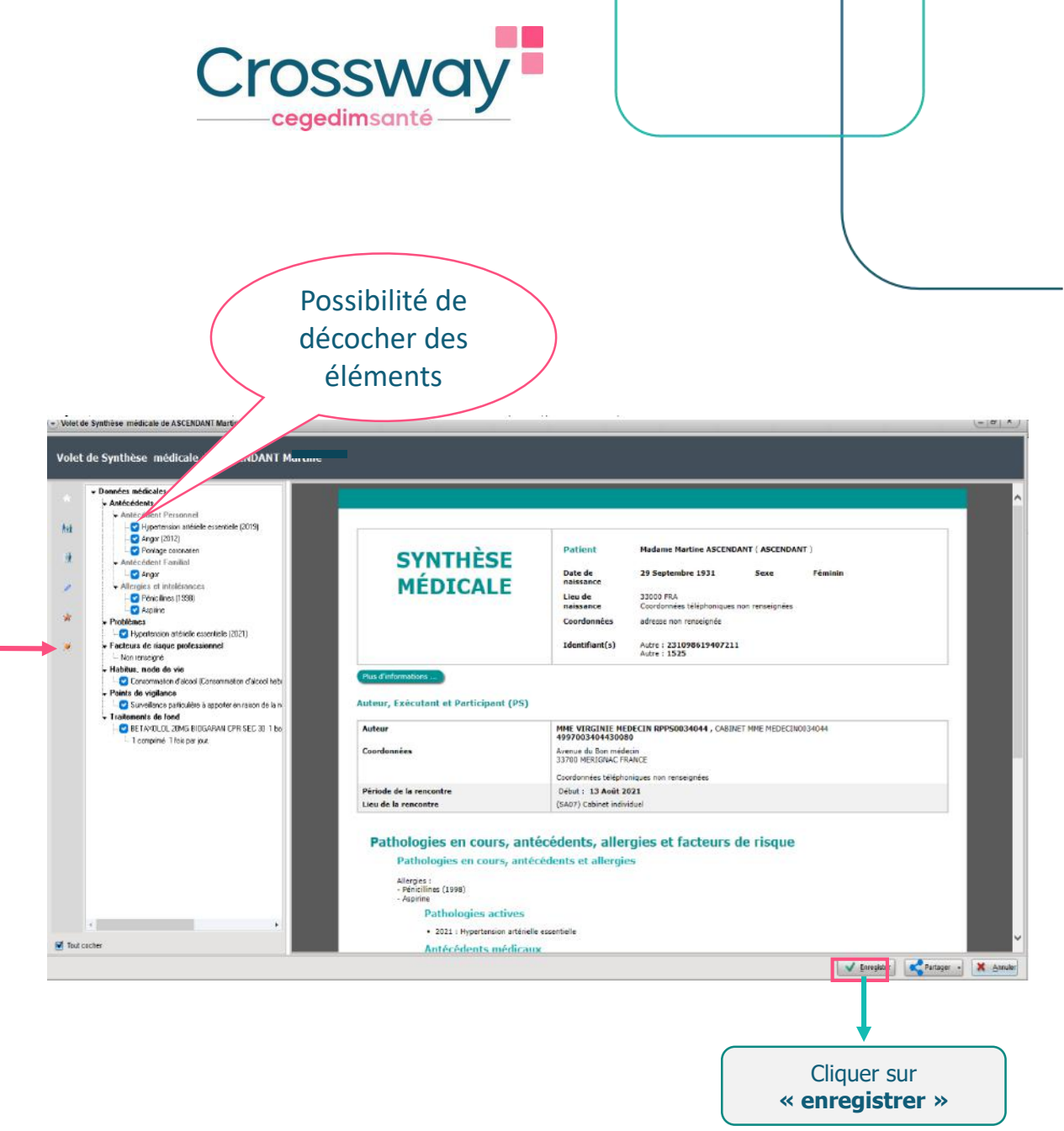

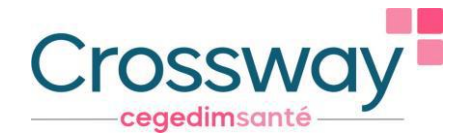

#### **VSM - CAS CONCRETS**

| Cas                                                                                                    |     |                |
|----------------------------------------------------------------------------------------------------|-----|----------------|
| Patient aux urgences<br>(+ ou – conscient)                                                                               |     | Urge<br>probl  |
| Patient loin de chez lui, qui consulte un<br>Professionnel de santé qu'il ne connaît pas                                 |     |                |
| Patient déménage et son nouveau Médecin<br>traitant a besoin de recueillir rapidement ses<br>données essentielles        |     | Ce no<br>probl |
| Patient a son Médecin traitant qui prend sa<br>retraite sans remplaçant (Contexte actuel de<br>désertification médicale) |     |                |
| Patient est une personne âgée et/ou<br>dépendante.                                                                       |     | Ses proc       |
| Patient est adressé chez un spécialiste ou à                                                                             | ) r |                |

Patient est adresse chez un specialiste ou a l'hôpital : plus besoin de faire un courrier récapitulatif

#### Exemples d'usage

Urgentiste aura son VSM (allergies, antécédents, problème de santé, traitements, points de vigilance)

Ce nouveau PS aura son VSM (allergies, antécédents, problème de santé, traitements, points de vigilance)

Ses proche-aidants ou les autres intervenants autorisés de l'équipe de soins pourront accéder à son VSM

Transmettre le VSM via mss pro et/ou le publier sur le DMP

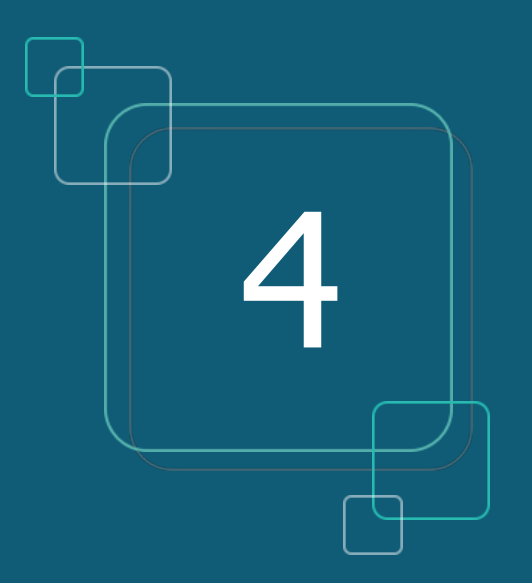

#### MSS PRO ET MSS CITOYENNE

#### **MSS PRO ET MSS CITOYENNE**

Que signifie MSS

- □ Messagerie Sécurisée de Santé
- MSS Pro: communiquer avec d'autres Professionnels de santé
- MSS Citoyenne : communiquer avec vos patients

| FONCTIONNALITES                                         | AIDES A LA                 | tructure)                |            |            |
|---------------------------------------------------------|----------------------------|--------------------------|------------|------------|
| SEGUR                                                   | Indicateurs<br>d'objectifs | Objectifs<br>à atteindre | 30/06/2023 | 31/12/2023 |
| MSS Citoyenne : Messagerie Santé Sécurisée<br>Citoyenne | Nombre de consultations    | 5%                       |            | 280 €      |

Usage MSS Citoyenne : 5% des consultations doivent donner lieu à un échange par mail avec le patient

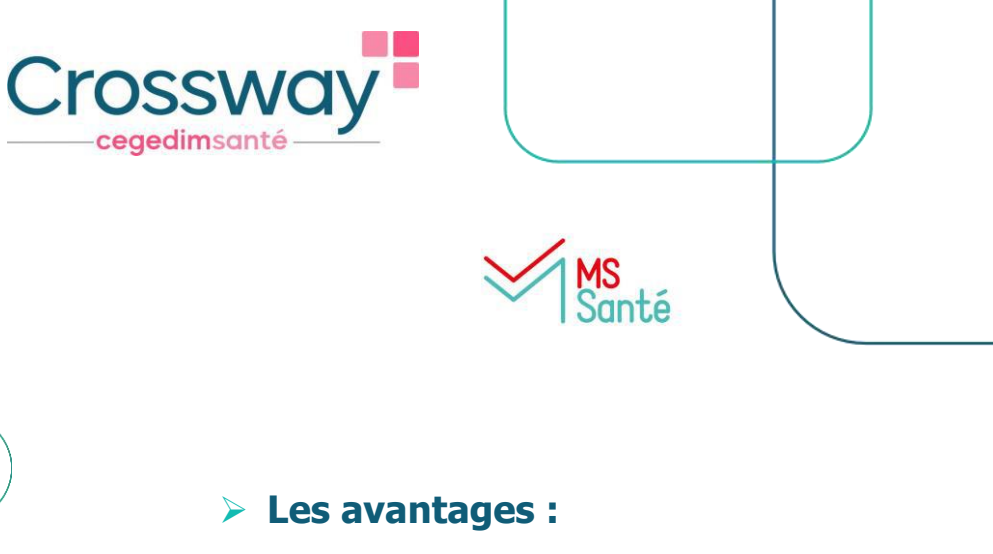

- > Dématérialisation des documents de santé
- > Echanger des données médicales de manière totalement sécurisée
- > Eviter la perte de documents par les patients ou les confrères
- > Récupérer l'INS de patients via des courriers contenant l'INS qualifiée
- Enregistrer facilement le document reçu dans le bon dossier patient (si l'INS est qualifiée)
- Seul le médecin peut débuter une conversation avec son patient, et peut ensuite lui retirer la possibilité de lui envoyer des messages
- Adresse mail du patient automatiquement créée

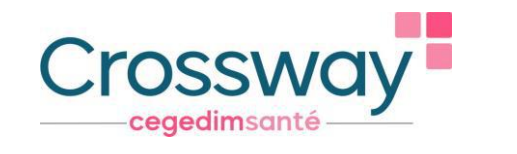

MSSanté

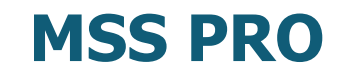

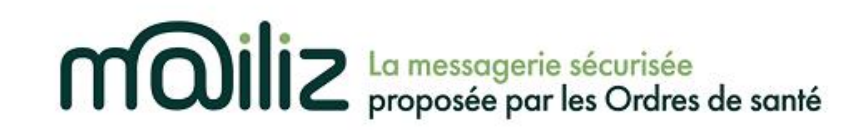

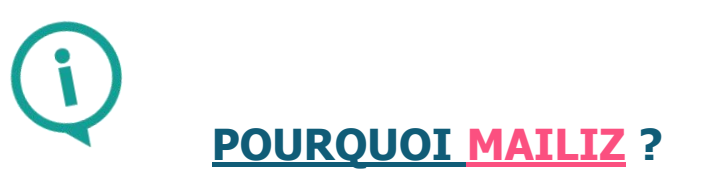

- Gratuit, messagerie sécurisée proposée par les Ordres de Santé, la seule qui répond à ce jour au cadre d'interopérabilité pour s'intégrer dans le logiciel Crossway
- Gain de temps : vous pouvez intégrer rapidement des documents reçus et en émettre, sans sortir de votre logiciel
- Création adresse Mailiz : <u>https://mailiz.mssante.fr/</u> → cliquer sur « J'active mon compte » → suivre les indications
- Paramétrer l'adresse Mailiz sur le logiciel : "paramétrages" → "utilisateurs" → double clic nom → renseigner mail dans "renseigner email mss"

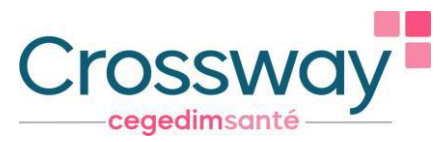

#### MSS PRO - CRÉER UN CARNET D'ADRESSE DANS CROSSWAY

1. Depuis le menu "paramétrages"  $\rightarrow$  "correspondants"  $\rightarrow$  « annuaire RPPS »  $\rightarrow$  chercher par nom et/ou ville et/ou spécialité  $\rightarrow$  cliquer sur le nom du médecin à rajouter  $\rightarrow$  « valider »  $\rightarrow$  « ajouter »

|                                                                        |                                             | crossway - 24.00.00 - Madame MEDECIN RPPS0034974 VIRGINIE - 19 déc. 2022 - DESMAUX NATHALIE   | (F) - (validée) - 2 ans - né(e |
|------------------------------------------------------------------------|---------------------------------------------|-----------------------------------------------------------------------------------------------|--------------------------------|
| ssier Pa <u>u</u> se Feuilles de <u>S</u> oins <u>M</u> essagerie Docu | m <u>e</u> nt <u>I</u> mpression <u>P</u> a | ramétrage Dossier Mégical Partagé Suivi patients <u>O</u> utils <u>R</u> ecettes <u>A</u> ide |                                |
|                                                                        | — Р                                         | Fitres d'historique                                                                           | 2                              |
| Douveau Dossier Ouvrir MSS Parcours de Bi                              | oc notes Alertes                            | Document type Saisir une Nouvelle Valider Activer la Abandonner Filtres Accès au Tableau      | de A propos                    |
| administratif soins                                                    |                                             | Consultations type recette consultation pause d'historique DMP bord                           |                                |
|                                                                        |                                             | Prescriptions type                                                                            |                                |
| Consultation                                                           |                                             | Mise au point d'une consultation type                                                         |                                |
| Consultation                                                           | syntnese                                    | <u>B</u> iométrie                                                                             |                                |
|                                                                        | 10 14-1                                     | Dictionnaires                                                                                 |                                |
| ▥ 👘 👘 👘                                                                |                                             | Etablissements                                                                                | re SI COVID-19                 |
|                                                                        |                                             | Utilisateurs                                                                                  |                                |
| Se e se se se se se se se se se se se se                               | Motifs                                      | Remolacants                                                                                   |                                |
| 10.14                                                                  |                                             | Correspondants                                                                                |                                |
| * Motifs                                                               | CISP                                        | dentifiants patient type libre                                                                |                                |
| <ul> <li>M Antecedents &amp; Allergies</li> </ul>                      | Pacharch                                    | Imports express                                                                               |                                |
| J⊠ Antecedent personnel                                                | Recherch                                    | Personnaliser                                                                                 |                                |
| Antécédent familial                                                    |                                             | Ogtions sp 🕑 Cim10 🗳 Dico CLM 📑 📳                                                             |                                |
| Allergies et intolérances                                              |                                             |                                                                                               |                                |
| 🔅 Problèmes en cours                                                   |                                             |                                                                                               |                                |
| 🥦 Facteurs de risque                                                   |                                             |                                                                                               |                                |
| Référentiels                                                           |                                             |                                                                                               |                                |

| Pause Truites de John Messager<br>Desse Overtildes Parseau<br>ethic administration                                        | crosswa<br>e Document Impresson Paramétrage Dossier Médical Partagé Solin<br>e Bio notes Alertes Courses Numerice<br>Participation Solitation Solitation | nry - 24.00.00 - Madmen MEDICER RIPS/0034974 VIRCINE - 19 dec. 2022. DE SMAILZ NATHALE (1) _ (vandee) = 2 ms. meteoje 2512/<br>diamento Dalla Recettes Aute<br>Service | 2019 |
|----------------------------------------------------------------------------------------------------|----------------------------------------------------------------------------------------------------|----------------------------------------------------------------------------------------------------|------|
| Consultation                                                                                                    | Synthèse Historique                                                                                                    | Seisiesez les données d'un nouveau correspondant externe puis appayoz aur le boaton "Ajouter"                                                                          |      |
| i +2 - +2 - 1<br>> ── É É                                                                                                 | . Notifs Biométrie - Biologi⊃ Ol Motifs                                                                                                    | Dbe Nom Mine Tore Spécialé                                                                                                    |      |
|                                                                                                    | CISP CIM10 Dico Perso Recherche Texte<br>Rechercher                                                                                                    | ER CP VR Parso Suturbo                                                                                                    |      |
| Problèmes en cours Facteurs de risque Réferentiels Signes et symptômes Examens et Suivis Biométrie - Biologie Diagnostics | Recherch<br>Recherch                                                                                                    | che depuie l'annuaire RPPS                                                                                                    | ×    |

#### CROSSWAY 24.00.03

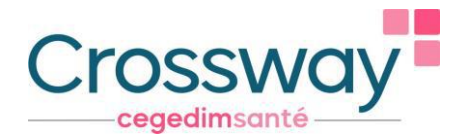

#### MSS PRO - CRÉER UN CARNET D'ADRESSE DANS CROSSWAY

2. Depuis le mail à envoyer au correspondant : cliquer sur « À »  $\rightarrow$  saisir les 3 premières lettres du nom du destinataire et sa ville  $\rightarrow$  cocher « De l'annuaire MSSanté »  $\rightarrow$  « Rechercher »  $\rightarrow$  cliquer sur le nom du destinataire qui s'affiche  $\rightarrow$  « Ajouter »  $\rightarrow$  « Ajouter aux contacts » : le destinataire fait désormais partie de votre carnet d'adresse  $\rightarrow$  « Valider » : le mail du destinataire apparait dans la boîte d'envoi

| uveau message  |                       | <b>•</b> × •                    | Choisir des contacts      |                                                                   |
|----------------|-----------------------|---------------------------------|---------------------------|-------------------------------------------------------------------|
| <u>Envoyer</u> | 🖺 Sauvegarder         | Importance Haute                | Nom 2                     | Prénom                                                            |
|                |                       | Demander un accusé de réception | Profession                | <ul> <li>Specialite</li> </ul>                                    |
| 1              |                       |                                 | Code Postal               | Ville 3                                                           |
|                |                       |                                 | Structure                 | Afficher les résultats                                            |
| I              |                       |                                 | Adresse MSSanté           | <ul> <li>Des contacts</li> <li>O De l'annuaire MsSanté</li> </ul> |
| jet            |                       |                                 |                           |                                                                   |
|                |                       |                                 | Nom Prénom Adres          | ise MSSan Téléphone Ajouter 6 Email                               |
| Segoe UI 🔹 👻   | 12 - <b>B I U D C</b> | 🗶 🖪 🕰 🖨                         | 5 , résultat de la recher | sha                                                               |
|                |                       |                                 | J . Tesuitat de la rechei | 71                                                                |
|                |                       |                                 |                           | Alautar                                                           |
|                |                       |                                 |                           | Ajuder                                                            |
|                |                       |                                 |                           |                                                                   |
|                |                       |                                 |                           | 8                                                                 |
|                |                       |                                 |                           | cci                                                               |
|                |                       |                                 |                           | Ajouter Email                                                     |
|                |                       |                                 |                           |                                                                   |
|                |                       |                                 | 4                         | •                                                                 |
|                |                       |                                 |                           | Aiouter aux Contacts                                              |

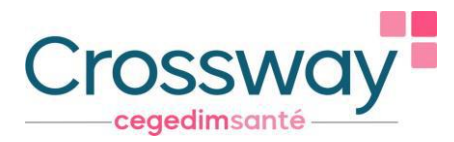

#### MSS PRO – ENVOI D'UN COURRIER DANS CROSSWAY

1. Envoyer un courrier déjà généré à un confrère : Onglet « courriers » du patient, sur l'onglet « Visualisation »  $\rightarrow$  clic droit sur le courrier à envoyer  $\rightarrow$  « partager »  $\rightarrow$  « MSS Pro »  $\rightarrow$  le mail à envoyer s'ouvre

| Courriers, ordonnances et                                                                             | documents divers                                                                       |                                                                                  |                                                                                                    |                                                             | Nouve                                                                                                    | au message                                            |                                                        |                              |  |
|----------------------------------------------------------------------------------------------------|----------------------------------------------------------------------------------------|----------------------------------------------------------------------------------|----------------------------------------------------------------------------------------------------|-------------------------------------------------------------|----------------------------------------------------------------------------------------------------|-------------------------------------------------------|--------------------------------------------------------|------------------------------|--|
| Visualisation                                                                                         | Création de courriers                                                                  | Importation de document                                                          | Import express                                                                                                    |                                                             |                                                                                                    | Envoyer                                               | 🖺 Sauvegarder                                          | Importance H     Demander un |  |
| Patient en cours     Porte documents     Joindre Volet de     Synthèse Médicale     Tous les patients | Courriers<br>Ordonnances<br>Documents divers<br>Documents CNAM<br>Résultats laboratoin | En cours     Validés     Documents non     Expédiés     Documents dont     Reçus | Période prédéfinie         Conte           Lis         < Personnatisée >         ▼           Lvous<br>is         Dai         Au         * dens<br>* dens           25         04         2021         16         12         2022 | nent *<br>Letting lethiene ou                               | À                                                                                                    | Į                                                     |                                                        | C benande a                  |  |
| Fermer cette fenêtre après                                                                            | l'ouverture d'un courrier. Ce i                                                        | comportement sera pris en compte p                                               | ar délaut.                                                                                                    |                                                             | Cc                                                                                                    |                                                       |                                                        |                              |  |
|                                                                                                    | €                                                                                      |                                                                                  |                                                                                                    |                                                             | and the second second se |                                                       |                                                        |                              |  |
| 💼 R A Création                                                                                        |                                                                                        | ne / Modification Re                                                             |                                                                                                    | ·                                                           | Cci                                                                                                    |                                                       |                                                        |                              |  |
| 😤 🛃 10/11/2                                                                                           | 2022 Impression synthèse                                                               | M                                                                                |                                                                                                    |                                                             |                                                                                                    |                                                       |                                                        |                              |  |
| al 10/11/2022 Porteur d'un stimul. M                                                                  |                                                                                        |                                                                                  | Synthèse médicale au 05/10/2022                                                                                                    | Objet                                                       | XDM/1.0/DDM+Lett                                                                                                    | re de liaison à la sortie d'un établ INSFAMILLEQUATRE | Arthur 14/11/1967                                      |                              |  |
| 2 J 02/11/2022 Absence de la mér., Certificats et lettre DI                                           |                                                                                        |                                                                                  | de Madame MARQUES SOPHIE                                                                                                    |                                                             |                                                                                                    |                                                       |                                                        |                              |  |
| 🛞 🚮 31/10/                                                                                            | 2022 100% ALD [ARNOL. Certi                                                            | ficats et lettre Di                                                              |                                                                                                    | MEDECIN TRAITANT                                            |                                                                                                    |                                                       |                                                        |                              |  |
| 😤 🚮 31/10/2                                                                                           | 2023 Asthme (ARNOLD Certi                                                              | ficats et lettre Di                                                              |                                                                                                    | Calculation                                                 |                                                                                                    | Chevrolation and a second                             |                                                        |                              |  |
| 😤 🕅 26/10/                                                                                            | 2022 Carnet vaccination Carn                                                           | et de vaccinati.                                                                 |                                                                                                    | Advesse :                                                   | Pièce                                                                                                    | inintes ma anagona                                    | T Latter de Balane à la costie d'un dacht INICEANULLEO | LIATOR Astinue DOF           |  |
| 26/10/                                                                                                | 202: Document envoyer., Carn                                                           | et de vaccinati.                                                                 |                                                                                                    | Tritatione                                                  | 1.000                                                                                                    | 2022082                                               | 5_Lettre de haison à la sortie d_un établ_iNSFAMILLEQ  | UATRE_ARDUR.PDF              |  |
| 3 05/10/                                                                                              | Aio                                                                                    | uter au parcours de soins coordor                                                | mé                                                                                                    | End:                                                        |                                                                                                    |                                                       |                                                        |                              |  |
| S 104/10/                                                                                             | 2022 Carnel Vaccinaci —<br>2022 VSM dénéré le / Dort                                   | 2007                                                                             | DU0                                                                                                    | ANTECEDENTS PERSONNELS<br>Antecidade dimensional antecidade |                                                                                                    | <                                                     |                                                        |                              |  |
|                                                                                                    | Jou<br>Tgu                                                                             | t sélectionner<br>t désélectionner                                               | MSS pro<br>MSS patient                                                                                                    | ANTELEDENTS MANILLALIK                                      |                                                                                                    |                                                       |                                                        |                              |  |

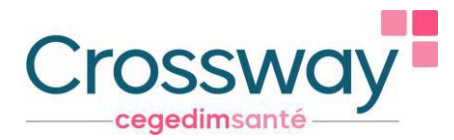

#### MSS PRO – ENVOI D'UN COURRIER DANS CROSSWAY

2. Ajouter un correspondant dans le dossier patient et lui envoyer un courrier : depuis l'icône « courriers » du patient  $\rightarrow$  « gestion des correspondants »  $\rightarrow$  « nouveau correspondant »  $\rightarrow$  « annuaire RPPS »  $\rightarrow$  Une fois trouvé, le sélectionner, « valider »  $\rightarrow$  « ajouter »  $\rightarrow$  « quitter »  $\rightarrow$  « créer lien patient/correspondant »  $\rightarrow$  « ok »  $\rightarrow$  « sélectionner le correspondant  $\rightarrow$  « créer » (le courrier)

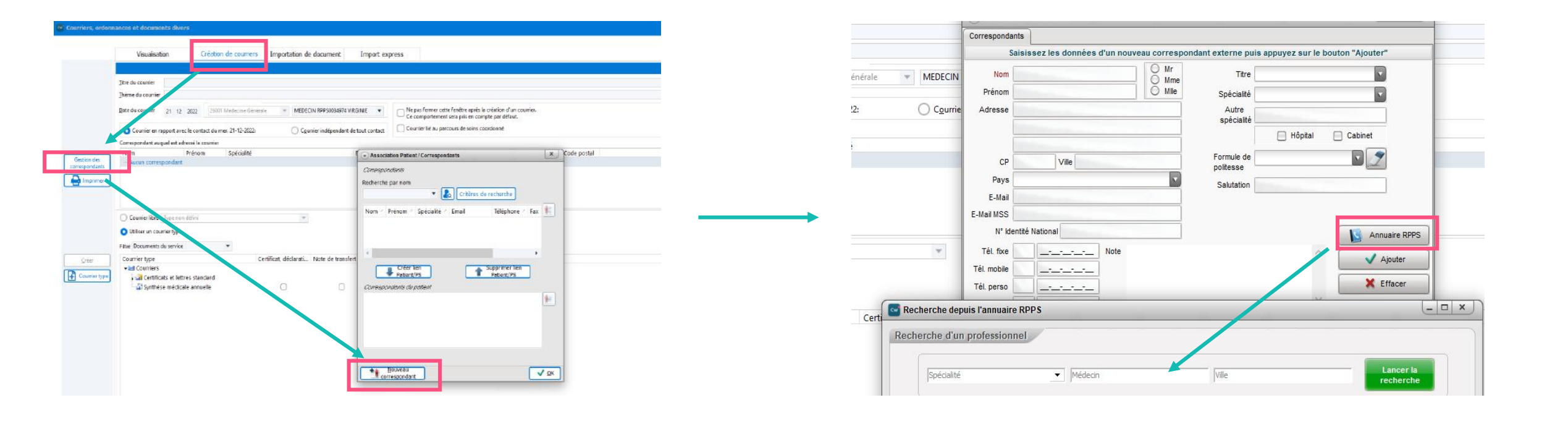

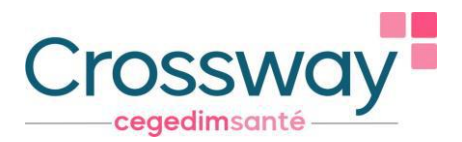

## **MSS CITOYENNE DANS CROSSWAY**

Envoi d'un courrier déjà généré à un patient sur sa messagerie sécurisée (accessible depuis « Mon Espace Santé », son adresse mail apparait automatiquement)

|                                                                                                    |                                                                                                    |                                                                |                                                                                                    |              |                               | HUUYEau                                                                       | message                                                     |                                                                               |
|----------------------------------------------------------------------------------------------------|----------------------------------------------------------------------------------------------------|----------------------------------------------------------------|----------------------------------------------------------------------------------------------------|--------------|-------------------------------|-------------------------------------------------------------------------------|-------------------------------------------------------------|-------------------------------------------------------------------------------|
| Visualisation Gréation de courre                                                                                                    | riers Importation de document Import                                                                                                    | everess                                                        |                                                                                                    |              |                               | 4                                                                             | Envoyer 🖹 Sauvegarder                                       | <ul> <li>Importance Haute</li> <li>Demander un accusé de réception</li> </ul> |
|                                                                                                    | and important of additional import                                                                                                    |                                                                |                                                                                                    |              |                               | À                                                                             | NSFAMILLEQUATRE Arthur <167112622170459@patient.mssante.fr> |                                                                               |
| Patient en cours                                                                                                    | En cours                                                                                                    | Période prédéfinie Contonant *                                 |                                                                                                    |              |                               | Cc                                                                            |                                                             |                                                                               |
| Joindre Volet de                                                                                                    | s Validés Documents non lus<br>divers Expédiés Documents dont vous                                                                                                    | <personnalisée> *<br/>* dans le titre, le thèm</personnalisée> | e ou                                                                                                    |              |                               | Cci                                                                           |                                                             |                                                                               |
| Synthèse Médicale     Documants (     Tous les patients     Résultats lab                                                                                                    | CNAM 🛛 🔽 Reçus 👘 êtes destinataires boratoires                                                                                                    | Du Au le correspondant<br>25 04 2021 16 12 2022                |                                                                                                    |              |                               | Objet                                                                         | INISEAMILLEOLIATRE Arthur 14/11/1967                        |                                                                               |
| Fermer cette fenêtre après l'ouverture d'un court                                                                                                    | ı.                                                                                                    |                                                                |                                                                                                    |              | Pièces jointes                | 20220823_Lettre de liaison à la sortie d_un établ_INSFAMILLEQUATRE_Arthur.PDF |                                                             |                                                                               |
| 2 9 8 8 0 6                                                                                                    | Be                                                                                                    | R R                                                            |                                                                                                    |              |                               | T Sedo                                                                        |                                                             | * * • • •                                                                     |
| R         A         Cestion         Fire           R         A         Cestion         Fire           B         11011/2022         Forecomprising the set of the set of the | Inene Medincation Re<br>is Medincation Re<br>is Medincation Re<br>is Medincation Re<br>is Certricatis et lettre. Di<br>Certricatis et lettre. Di<br>Certricatis et lettr | DMP     MSS pro     MSS patient                                | Symbols mobilise as 05/16/2<br>de ladome MMROLE SUPP<br>MEDEON TRAITANT<br>Schwinz :<br>Langers :<br>Langers : | Nouvea       | su message<br><u>E</u> nvoyer |                                                                               | Sauvegarder                                                 | Importance Haute     Demander un accusé de réception                          |
| Procédur                                                                                                    | e pour retire                                                                                                    | r au patient la                                                | possibilité                                                                                                    | À<br>Cc      | 1103325869                    | 45899@                                                                        | patient.mssante.fr                                          | nessagerie « mon espace santé » du patier                                     |
| de vous env                                                                                                    | voyer des me                                                                                                    | essages                                                        |                                                                                                    | Cci<br>Objet | [FIN]                         |                                                                               | Crochet « FIN » en majuscule Crochet pour                   | r arrêter les échanges avec votre patient                                     |
|                                                                                                    |                                                                                                    |                                                                |                                                                                                    | ™r Seg       | oe UI                         |                                                                               | • 12 • <b>B I U D</b>                                       | C 🛪 🖪 🖨                                                                       |

# cegedim

Pour participer à nos webinaires n'hésitez pas à vous inscrire via les liens suivants :

- L'utilisation de l'INS dans Crossway : Tous les mardis du 03/01/2023 au 25/04/2023 de 12h30 à 13h00 : <u>Je m'inscris</u>

- Les services socles du Ségur et les objectifs du forfait structure 2023 : Tous les jeudis du 05/01/2023 au 27/04/2023 de 12h30 à 13h00 : <u>Je m'inscris</u>

Merci pour votre attention

ÉQUIPE SÉGUR / CROSSWAY

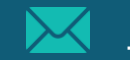

info-segursante@cegedim-sante.com

09 71 16 46 99

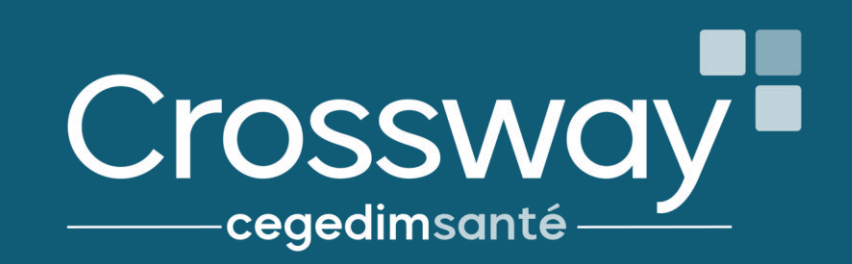